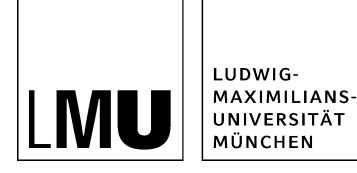

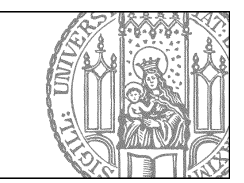

# Wie blende ich eine Datei aus?

## Was bedeutet ausblenden?

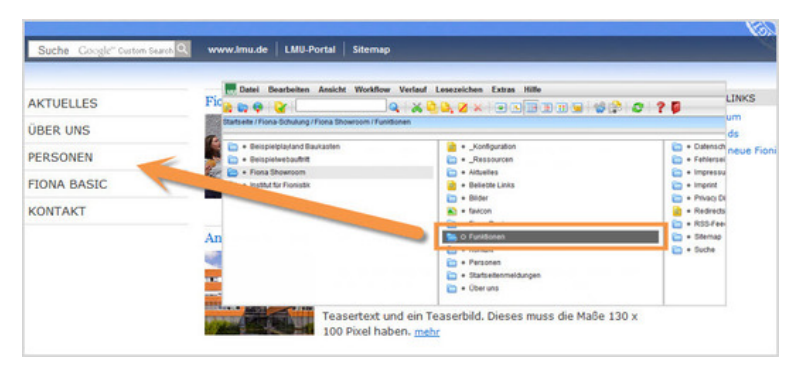

- Sie können selbst entscheiden, ob eine Datei auf Ihrer Webseite angezeigt werden soll.
- Man kann auswählen, ob
  - die Datei gar nicht angezeigt werden soll: Objekt anzeigen
    - die Datei nur nicht in der Navigation angezeigt werden soll: In der Navigation zeigen
- In diesem Beispiel haben wir den Ordner "Funktionen" ausgeblendet, er und seine Unterordner werden nicht angezeigt.
- Die ausgeblendeten Dateien sind aber trotzdem im Internet findbar, z.B. über Verlinken, einen Direktlink und Google.

### Wie blende ich eine Datei aus?

| Eigenschaften              |                                                                                 |  |
|----------------------------|---------------------------------------------------------------------------------|--|
| Dateiinfo                  |                                                                                 |  |
| Status:                    | <ul> <li>In Bearbeitung (freigegebene Version existiert)</li> </ul>             |  |
| Status:                    | aktiv seit 01.10.2014 00:00                                                     |  |
| Hauptinhalt:               | Themen Was ist Fiona? Was kann ich mit Fiona machen? Wie funktioniert di        |  |
|                            | Ar                                                                              |  |
| Fehler in der Version:     | keine                                                                           |  |
| Wiedervorlage:             | G3                                                                              |  |
| Allgemein                  |                                                                                 |  |
| Name: *                    | ueberschrift-beispielseite                                                      |  |
| Vorlage: *                 | [Allgemein] Standard-Vorlage (Ordner)                                           |  |
| Bearbeiter:                | Fiona.Fleissig                                                                  |  |
| Felder                     |                                                                                 |  |
| Titel: *                   | Überschrift der Beispielseite                                                   |  |
| Navigationsname:           | Beispielseite                                                                   |  |
| Teasertext:                | Ergänzende Informationen, die auf der übergeordneten Seite ausgegeben<br>werden |  |
| Teaserbild:                | ¢)                                                                              |  |
| Hauptinhalt                | Themen Was ist Fiona? Was kann ich mit Fiona machen? Wie funktioniert di<br>Ar  |  |
| Bild:                      | ()                                                                              |  |
| Bildunterschrift:          | ()                                                                              |  |
| Paihanfalaa                | 0100                                                                            |  |
| In der Navigation zeigen:  | ja                                                                              |  |
| Objekt anzeigen:           | ja                                                                              |  |
| Servicebereich anzeigen .  | Stattseitenemstellung                                                           |  |
| Weitere Links:             | C)                                                                              |  |
| Für Inhalt verantwortlich: | C)                                                                              |  |
|                            |                                                                                 |  |
| Alle bearbeiten            |                                                                                 |  |

• Klicken Sie die Datei an, die Sie ausblenden möchten.

- Wenn Sie möchten, dass die Datei Inhaltsbereich zu sehen ist, aber nicht in der Navigation, klicken Sie "In der Navigation zeigen: nein" an.
- Wenn Sie möchten, dass die Datei weder im Inhaltsbereich noch in der Navigation zu sehen ist, klicken Sie auf "Objekt anzeigen: nein".

| Eigenschaften                |                                       |  |
|------------------------------|---------------------------------------|--|
| Dateiinfo                    |                                       |  |
| Status:                      | Freigegeben                           |  |
| Status:                      | aktiv seit 05.01.2007 11:00           |  |
| Hauptinhalt                  | S                                     |  |
| Fehler in der Version:       | keine                                 |  |
| Wiedervorlage:               | G)                                    |  |
| Allgemein                    |                                       |  |
| Name: *                      | fiona-basic                           |  |
| /orlage: *                   | (Allgemein) Standard-Vorlage (Ordner) |  |
| litel: *<br>Javinationsname: | Fiona Basic                           |  |
| Felder                       |                                       |  |
| Navigationsname:             | ()                                    |  |
| Teasertext:                  | ()                                    |  |
| Feaserbild:                  | ()                                    |  |
| Hauptinhalt.                 | ()                                    |  |
| Bild:                        | C)                                    |  |
| Bildunterschrift:            | ()                                    |  |
| Reihenfolge:                 | 0400                                  |  |
| n der Navigation gen:        | ja                                    |  |
| Dbjekt anzeigen              | ja                                    |  |
| Servicebereich zeigen :      | Startseiteneinstellung                |  |
| Veitere Links                | ()                                    |  |
| ür Inhalt ve "wortlich:      | ()                                    |  |

# Wie blende ich Teilbereiche aus?

- Sollen alle Unterordner ausgeblendet werden, können Sie den ganzen Teilbereich ausblenden. Klicken Sie die Datei an, unter der Sie die Dateien ausblenden möchten.
- Klicken Sie unten rechts auf "Alle bearbeiten".

| eldgruppe: Felder | Felder               |    |   |
|-------------------|----------------------|----|---|
| Felder Facelift   | 1 01001              | 12 |   |
| Titel: *          | Fiona Rasic          |    | ~ |
| Navigationsname:  |                      |    |   |
| Teasentext        |                      |    |   |
|                   |                      | ^  |   |
|                   |                      | ~  |   |
|                   |                      |    |   |
| Teaserbild:       | Linkliste bearbeiten |    |   |
| Hauptinhalt       | Bearbeiten           |    |   |
| Bild.             | Linkliste bearbeiten |    |   |
| Bildunterschrift  |                      |    |   |
|                   |                      |    | ~ |

#### Wählen Sie die Feldgruppe aus

Wählen Sie bei "Feldgruppe" die Option "Weitere Felder" aus.

#### Wählen Sie die Option aus

| eldgruppe: Weitere Felder | ×                                                                       |   |
|---------------------------|-------------------------------------------------------------------------|---|
| Weitere Felder            |                                                                         |   |
| Adressenlink              | Linkliste bearbeiten                                                    | ~ |
| Gültig ab:                | 05.01.2007 11:00                                                        |   |
| Gültig bis:               |                                                                         |   |
| Dateiendung:              | html 🔽                                                                  |   |
| Jnterseiten ausblenden :  | (kein)     nur 2. Unterebene ausblenden     alle Unterseiten ausblenden |   |
| enutzerdefiniert 1:       | ٥                                                                       |   |
| enutzerdefiniert 2:       |                                                                         |   |
| benutzerdefiniert 3:      |                                                                         |   |

- Legen Sie fest, ob Sie alle Unterseiten ausblenden möchten, oder nur die 2. Unterebene.
- Probieren Sie im Zweifelsfall einfach aus, welche Option Sie bevorzugen.
- Bestätigen Sie mit "Ok".

#### Schauen Sie sich die separate Vorschau an

| Suche Google" Custon Search | www.imu.de LNU-Portal Sitemap |             | <b>12</b> |
|-----------------------------|-------------------------------|-------------|-----------|
| Startseite + Fiona Basic    |                               |             |           |
| AKTUELLES                   |                               | 🗈 drucken   |           |
| ÜBER UNS                    | Fiona Basic                   |             |           |
| PERSONEN                    |                               |             |           |
| FIONA BASIC                 |                               |             |           |
| Beispielseite               |                               |             |           |
| Beispielseite mit Tabellen  |                               | I           |           |
| Beispielseite mit           |                               | I           |           |
| Baukasten                   |                               | I           |           |
| Hauptinhalt                 | 1                             | I           |           |
| KONTAKT                     |                               | I           |           |
|                             |                               | I           |           |
|                             |                               | I           |           |
|                             | 1                             | I           |           |
|                             |                               |             |           |
|                             |                               |             |           |
|                             |                               |             |           |
|                             |                               |             |           |
|                             |                               |             |           |
|                             | El drucken                    | nach oben 🔝 |           |

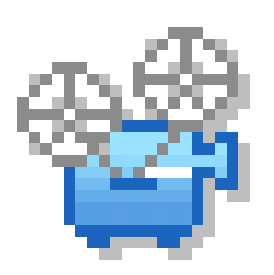

Öffnen Sie über das Kamerasymbol die separate Vorschau. So können Sie sich ansehen, wie Ihre Personenseite im Internet angezeigt werden wird.

#### Schließen Sie die Bearbeitung ab

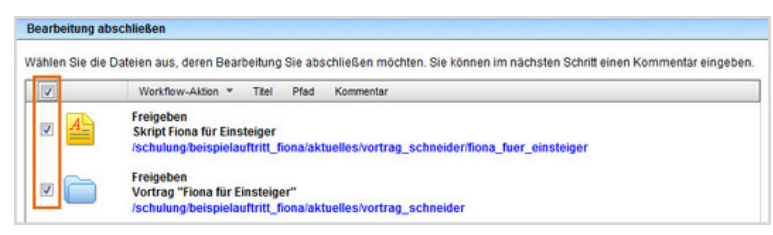

- Damit Ihre Änderungen im Internet sichtbar werden, müssen Sie sie freigeben.
- Öffnen Sie über Workflow > Bearbeitung abschließen die Übersicht aller Dateien, die Sie in Bearbeitung haben.
- Wählen Sie die Dateien aus, die Sie freigeben möchten.
- Klicken Sie auf "Weiter".
- Lassen Sie das Kommentarfeld leer und klicken Sie auf "OK".